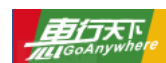

## <u>广东省机动车修理业治安管理信息系统</u> 移动客户端(惠行机修 APP)操作手册

**特别说明:**因车辆信息卡发放渠道由中国建设银行承担,广东省与深圳市发卡审批流程不同,故卡片申请通道,分 为两个二维码,对应深圳及除深圳外的广东省其他地市。

1. 扫描下方惠行机修二维码下载惠行机修 APP, 有安卓系统版本和苹果系统版本可选。

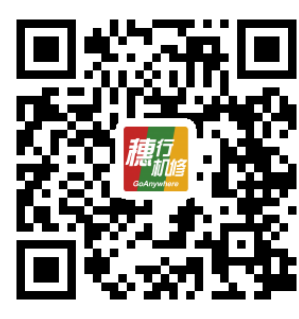

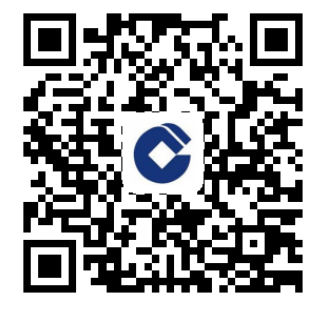

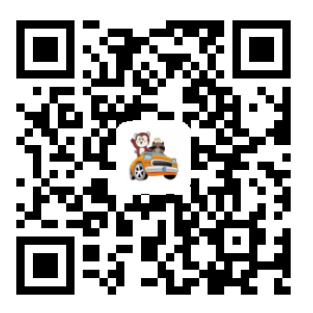

惠行机修 APP

扫码免费办广东交通龙卡

扫码免费办建行车生活龙卡

1

- 2. 安装 APP 后进入惠行机修的系统界面,首次使用需要注册新用户。
- 3. 注册成功后关闭提示,再次登录会提示企业信息绑定。

首次登录的用户需要根据实际情况绑定企业信息。填写所在省份、企业编码及企业密码后,点击"绑 定完成企业绑定"。没有登记的企业,需要先选择所在省份,然后点击"未登记企业注册"功能。

| ●●●●○中国移动 | 4G 09:14 |   |  |  |
|-----------|----------|---|--|--|
| く返回       | 企业绑定     |   |  |  |
| 请填写绑定信    | 言息       |   |  |  |
| 所在省份      | 请选择      | > |  |  |
| 企业编码      | 请输入企业编码  |   |  |  |
| 企业密码      | 请输入企业密码  |   |  |  |
|           | 绑 定      |   |  |  |
|           |          |   |  |  |
|           | 未登记企业注册  |   |  |  |
| 查看注册审核结果  |          |   |  |  |
|           |          |   |  |  |
|           |          |   |  |  |
|           |          |   |  |  |

注:新安装的机修业企业,点击"未登记企业注册",根据企业实际情况,填好企业注册申请表,成功 提交申请的企业可以通过"查看注册审核结果"功能随时查看提交信息的审核情况。

 绑定成功,进入 APP 主界面,置顶的功能区可以帮助实时提醒用户当前在修车辆数、近期登记情况 及消息提醒。客户修车录入信息需点击"送修登记"功能进入下一步。

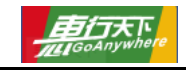

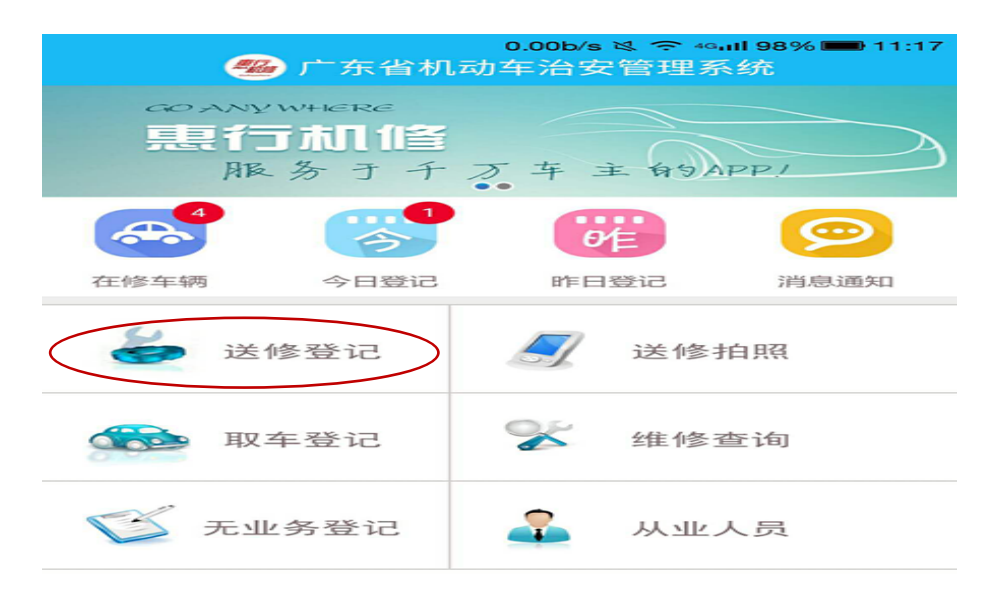

**5. 送修登记功能。根据提示填写送修车辆信息及送修人信息。**信息登记支持拍照识别车架号(车辆前 风挡处)及身份证号码。(拍摄车架号或身份证时,请参考下图将车架号或身份证置于识别框中)

| 09 | 09:1 | 7   |     |     | C C    | -      |
|----|------|-----|-----|-----|--------|--------|
| 创多 | 修登   | žìZ |     |     |        |        |
| 型氵 | 汽    | 车   |     |     |        | >      |
|    |      | >   | ▶ 1 | 「輸ン | く车     | 片曳     |
| 输ノ | 入    | 车架  | 号17 | 位   | E      | 3      |
|    |      |     |     |     | $\geq$ | $\leq$ |
| 输ノ | 入    | 送修  | 人姓  | 名(  | -      | Ξ      |
| 输ン | 入    | 送修  | 人身  | 份证  | 号      |        |
| 输ノ | 入    | 手机  | 뮥   |     |        |        |
| 车  | E    |     |     |     |        | >      |
| 输ン | 入    | 品牌  | 型号  |     |        |        |
|    |      |     |     |     |        | >      |
| 输ン | 入    | 发动  | 机号  |     |        |        |

**备注: 若企业手机带有 NFC 模块, 可读建行交通龙卡。**建行交通龙卡是机修业治安管理系统为便利广 大车主实现刷卡登记推出, 车主可去建设银行广东地区各个网点免费办理, 节省修车登记的流程与时间。

## 6. 车辆照片信息,送修一般车辆,需要拍照上传一张车辆前方 45 度含车牌号照片一张。

若是事故或者改装车辆,需打开开关,增加损坏损耗部位或者改装部位的图片。全部资料登记好,点击 界面最下方**登记**按钮,提示"操作成功"。

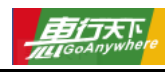

| <            | 送修车辆登记     |      |
|--------------|------------|------|
|              |            |      |
| 手机号          | 请输入手机号     |      |
|              |            |      |
| 车辆照片信息       | L          |      |
| 车身照片         |            | 0/3  |
|              |            |      |
|              |            |      |
|              |            |      |
| 车身照片必        | 须上传车头前45°照 |      |
| 旦不吏故武        |            |      |
| モロ争成或        | 山又云 — 刊    |      |
| \=\++\\/     |            | 0./2 |
| <b>頃</b> 选择维 | 修或改装部12 >  | 0/3  |
|              |            |      |
|              |            |      |
|              |            |      |
|              |            |      |
|              | 登记         |      |
|              | <u> </u>   |      |
|              |            |      |

**7. 维修车辆离店时,需做取车登记。**主界面点击"取车登记",进入取车界面,点击相对应车牌号的车辆(若界面显示车辆过多,可在搜索车牌号处把要取车的车牌号填好确定)。

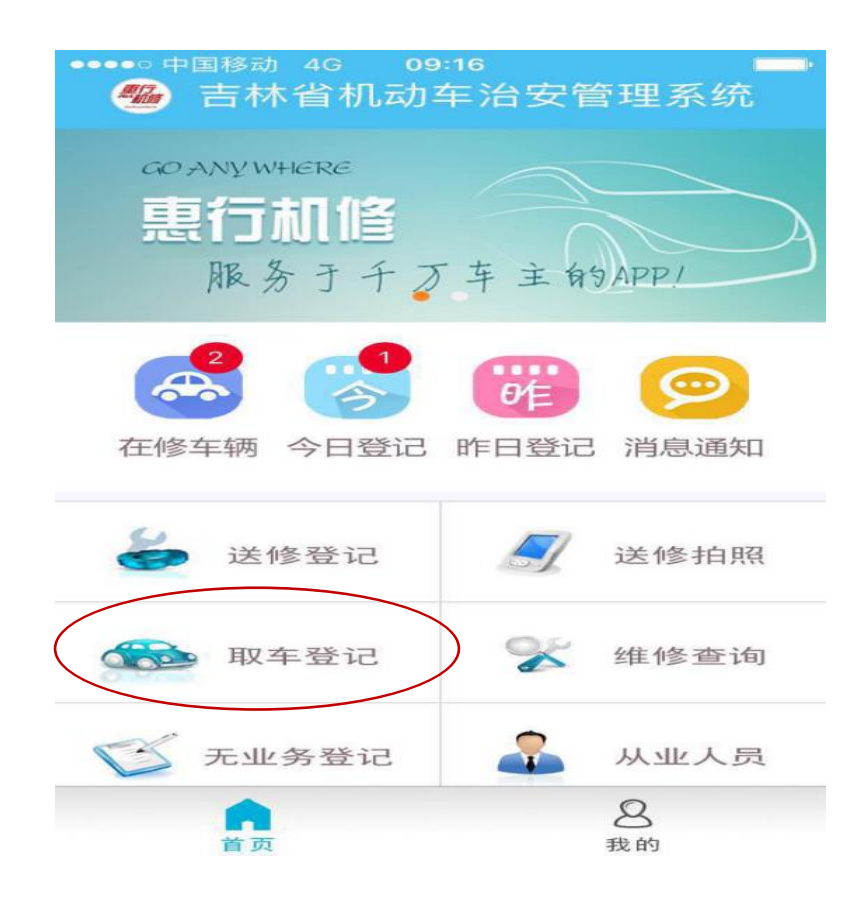

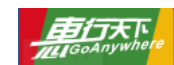

- 8. 点击该车牌号显示车辆的详细信息,如实填写取车人信息,点击"取车登记"。提示操作成功,点击"关 闭"即可。
- 常用功能之"无业务登记":无业务登记功能是为某些企业当日无车辆维修时,提供的一种辅助登记 方式。点击"无业务登记"进入确认即可。
- **10. 常用功能之"从业人员登记"**:如有新员工或有还未登记的员工,点击上方的"添加从业人员"。根据 提示填写从业人员信息,完成后,点击"保存"。若有员工辞职,根据提示指引删除该人员信息。
- 11. 常用功能之"配合民警检查": 当辖区民警对企业进行常规检查时,需要提供民警检查用的扫描二维码。具体顺序是:主界面右下角的"我的"-→"企业信息"-→点击"企业二维码" -→打开二维码页面-→选择顶端"公安检查二维码",向公安出示二维码即可。

## 温馨提示

## 相关使用问题请登陆广州惠行天下信息技术有限公司客服官网,获取服务支持: http://www.gzhxtx.cn/